## Tutorial: crearea canalelor pentru lucrările de laborator

# **Pasul 1:** Apăsați pe cele trei puncte aferente echipei unde doriți să creați un canal pentru laborator. Apoi apăsați pe "**Add Channel**".

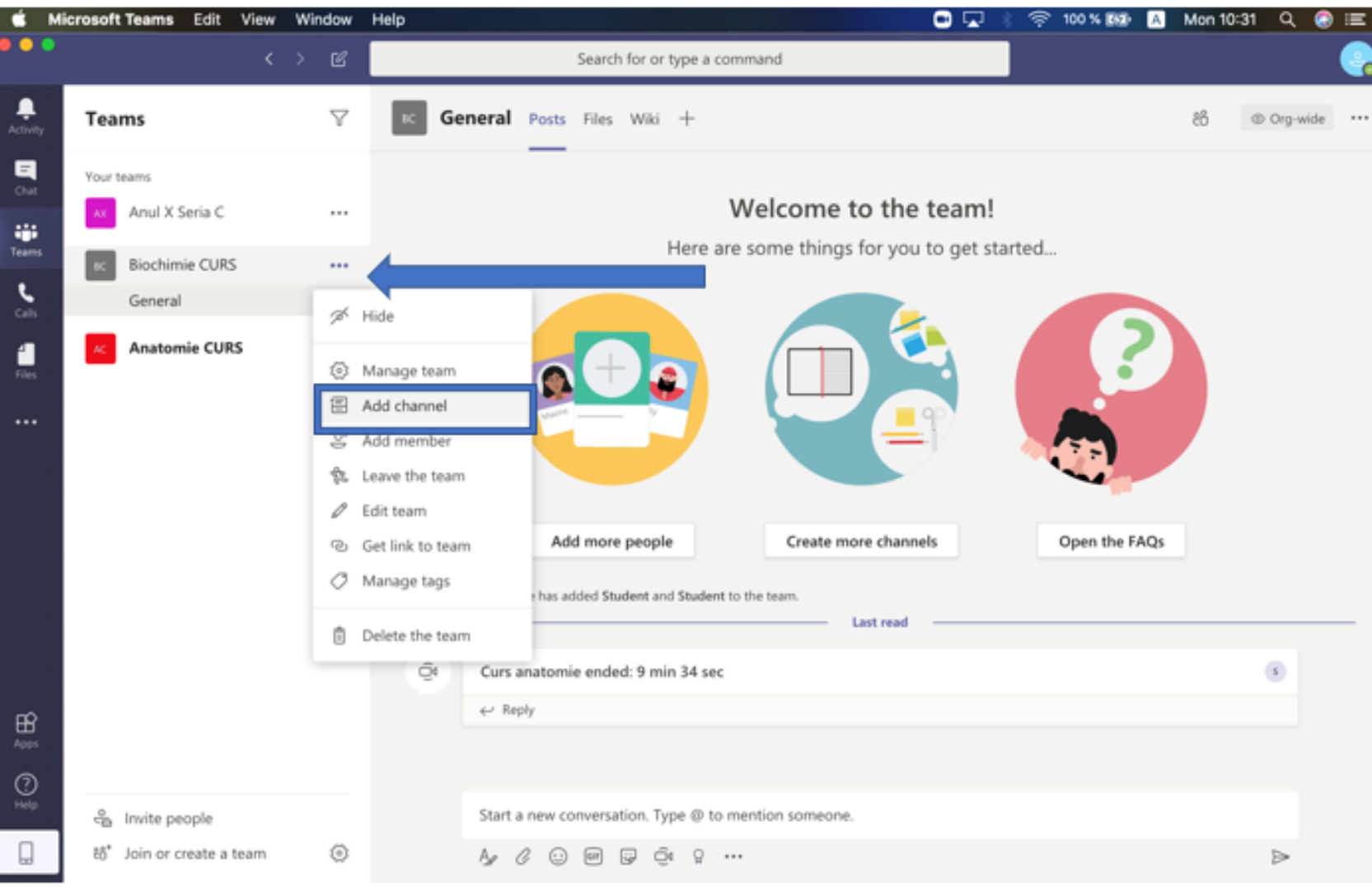

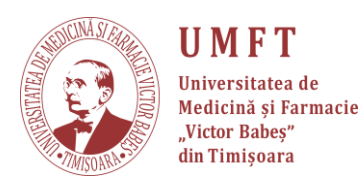

### Pasul 2: Introduceți numele canalului.

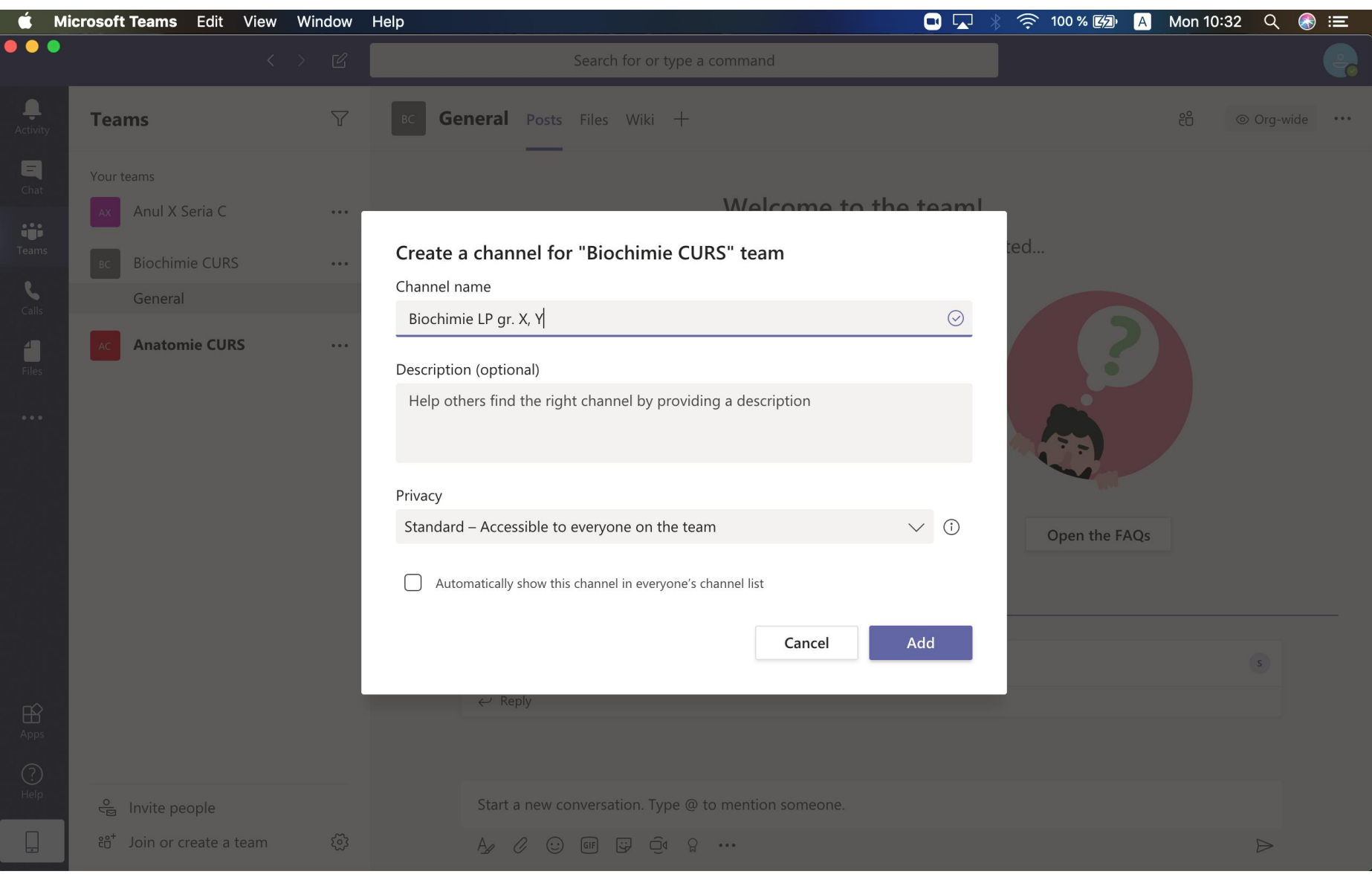

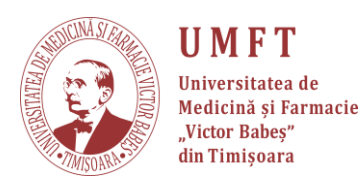

### Pasul 3: Setați regulile de vizibilitate: canal public sau privat.

**Public:** toate persoanele din echipa "Biochimie CURS" vor putea să acceseze și canalul.

Privat: administratorul canalului va trebui să adauge manual orice participant. Restul membrilor echipei "Biochimie CURS" nu il vor vedea, decât dacă vor fi adăugați.

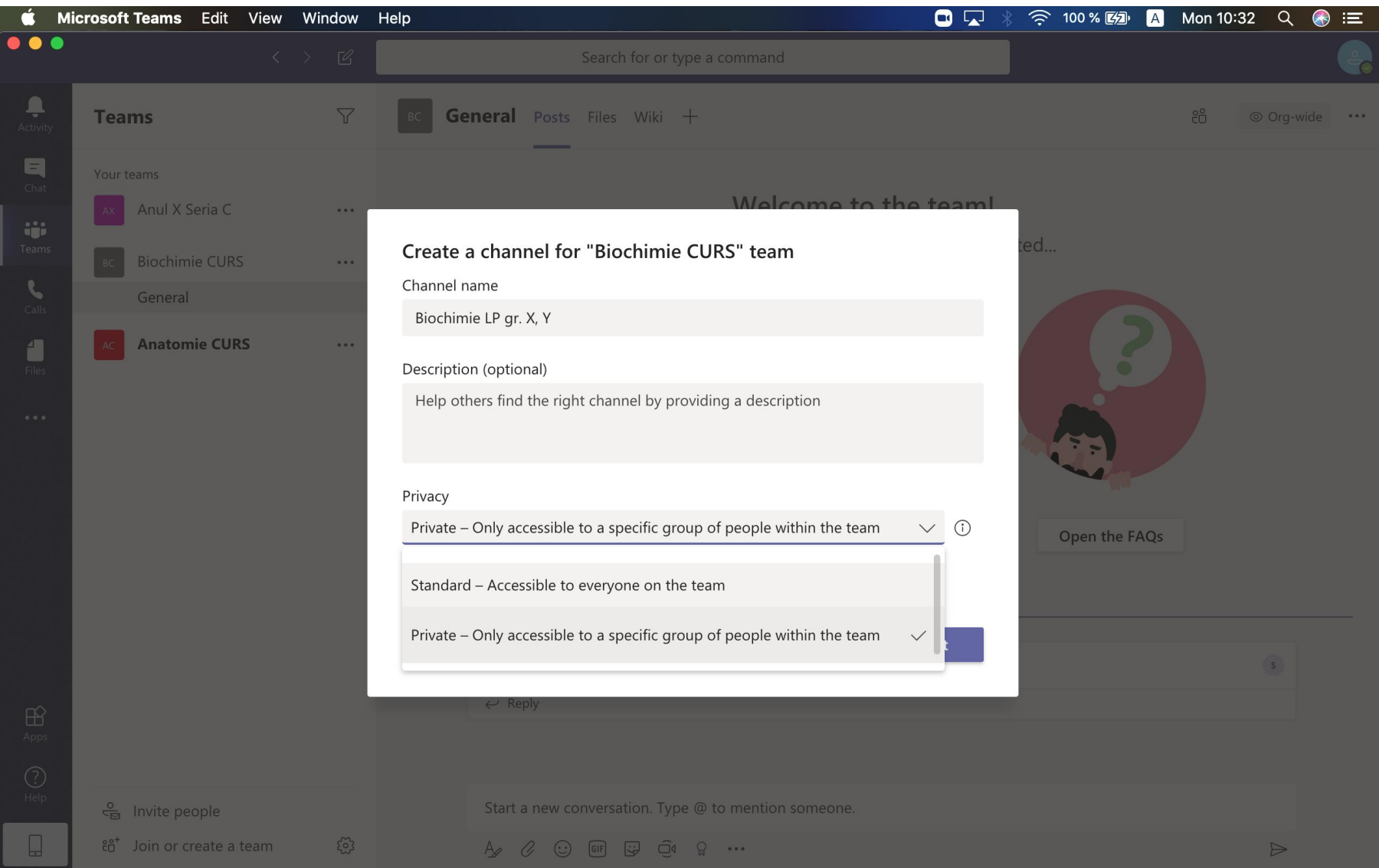

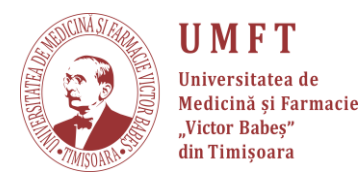

# Pasul 4.1.: În cazul în care ați ales să faceți canalul public, bifați căsuța, de sub setările de "privacy". Apăsați Add.

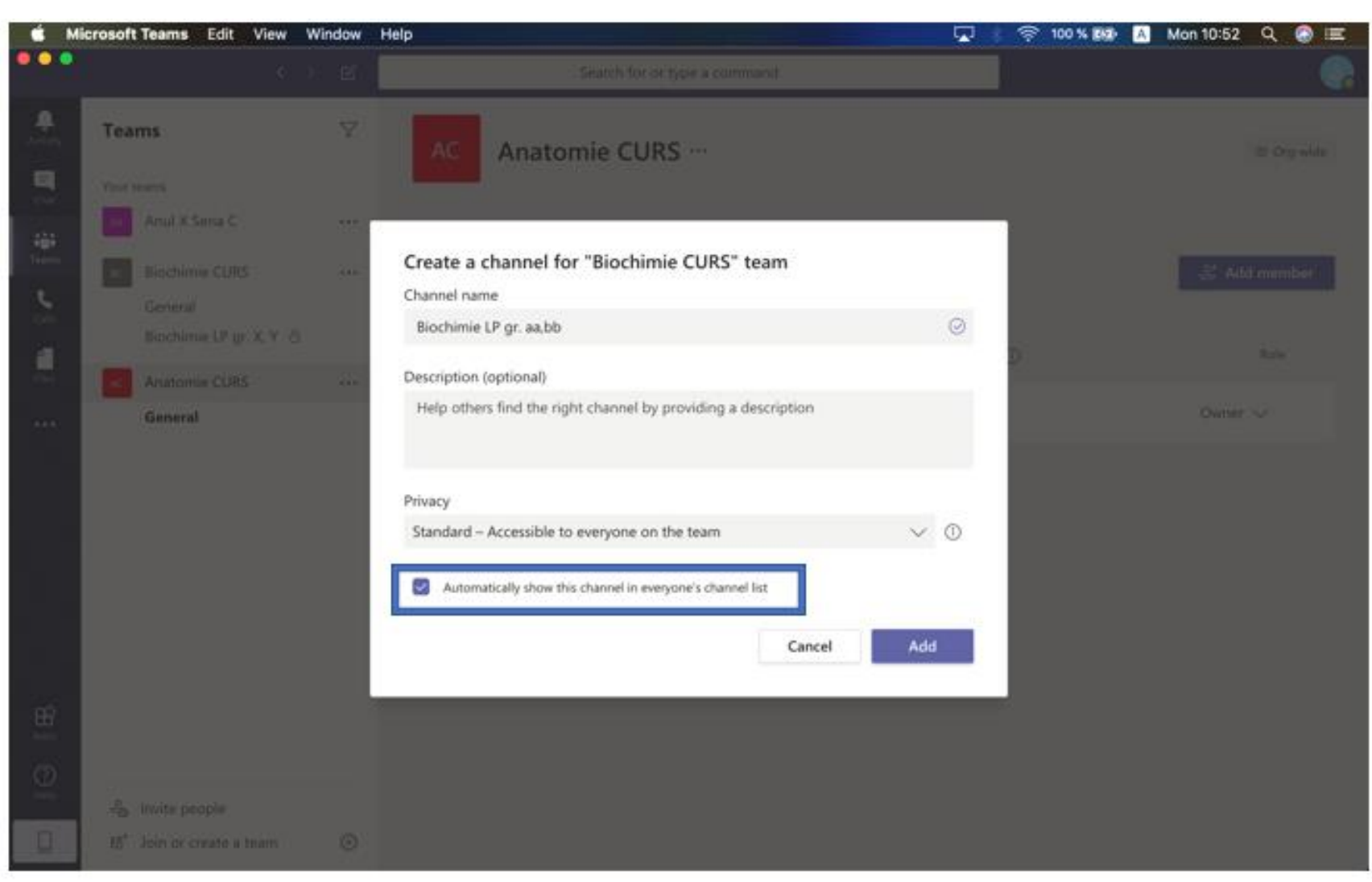

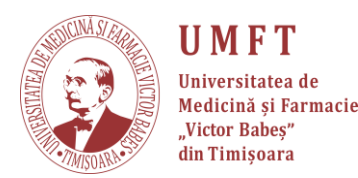

**Pasul 4.2.:** În cazul în care ați ales să faceți canalul privat, după ce ați apăsat **Next**, introduceți numele persoanelor pe care doriți să le introduceți în grup.

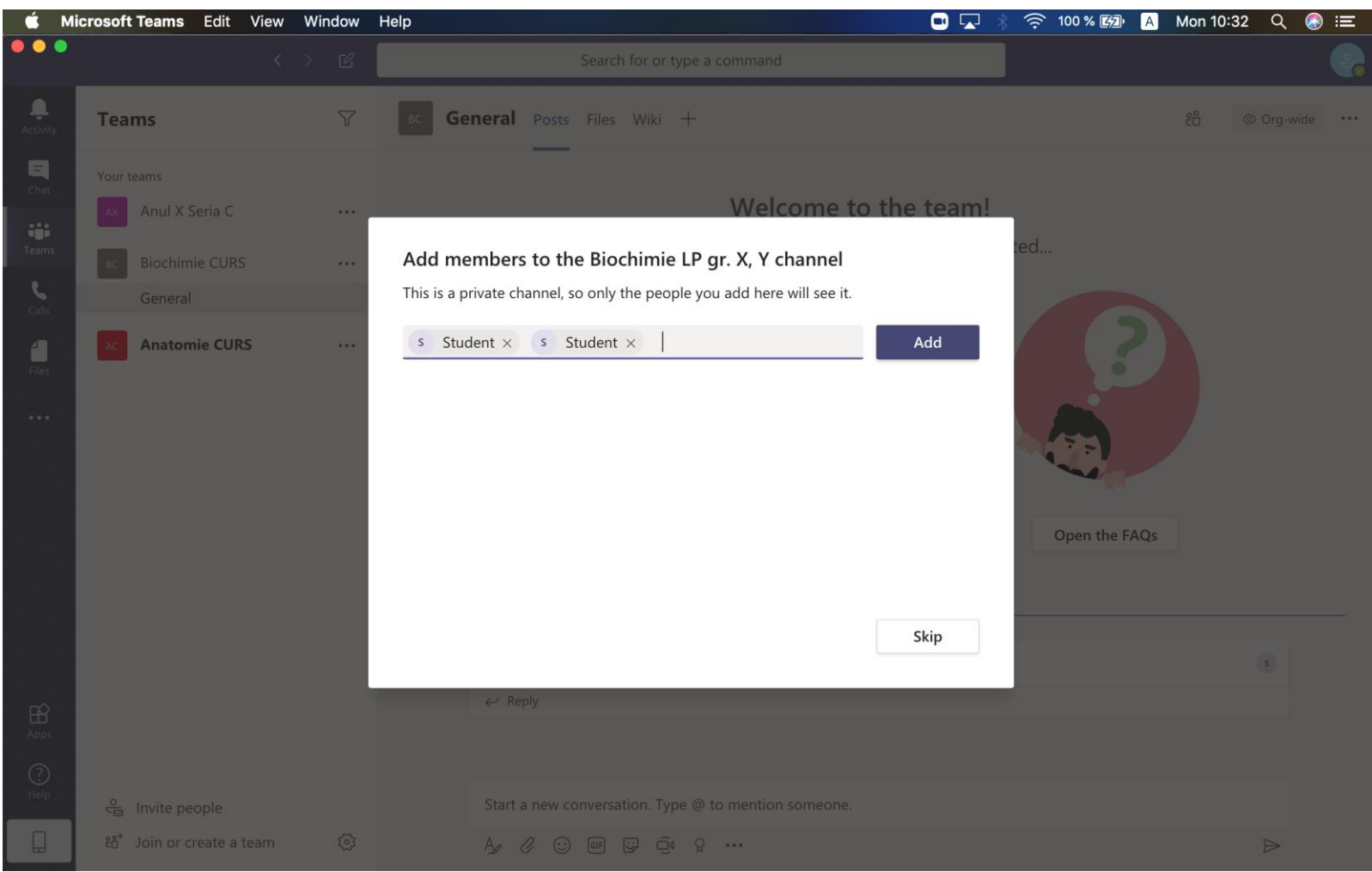

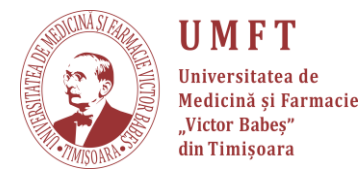

## **Pasul 5:** SE APLICĂ DOAR CANALELOR PRIVATE. După ce ați adaugat toți studenții, inclusiv cadrul didactic de la laborator apăsați "**Done**".

!Notă: pentru a adăuga persoane în canal, acestea trebuie să fie mai întâi în echipa cursului.

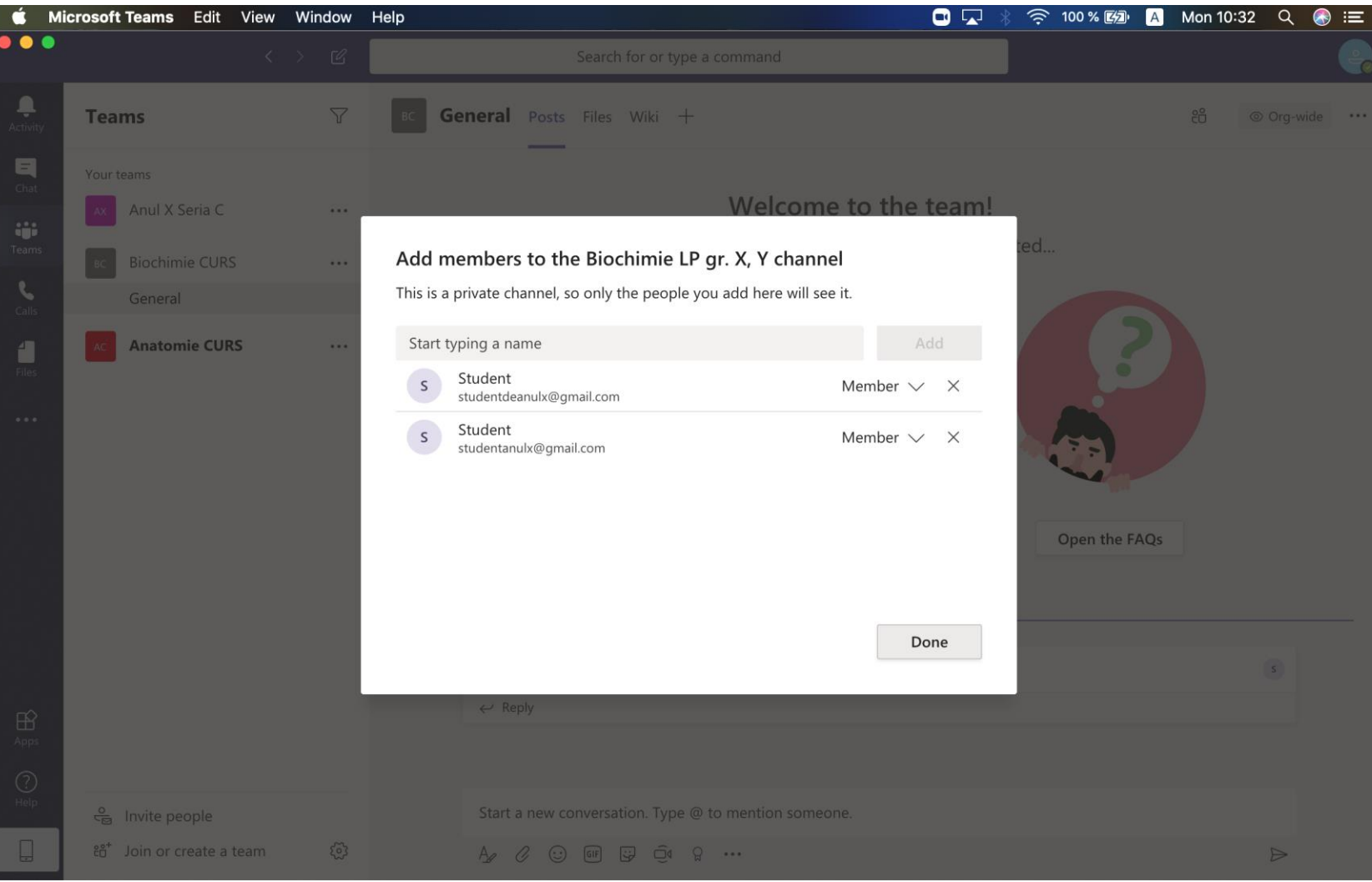

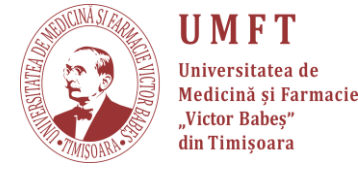

#### Ați reușit să creați canalul dorit! Cel *PRIVAT* va apărea cu un *LACĂT* lângă, iar cel PUBLIC nu. Nu uitați, CANALUL PRIVAT poate fi accesat DOAR de *membrii canalului!*

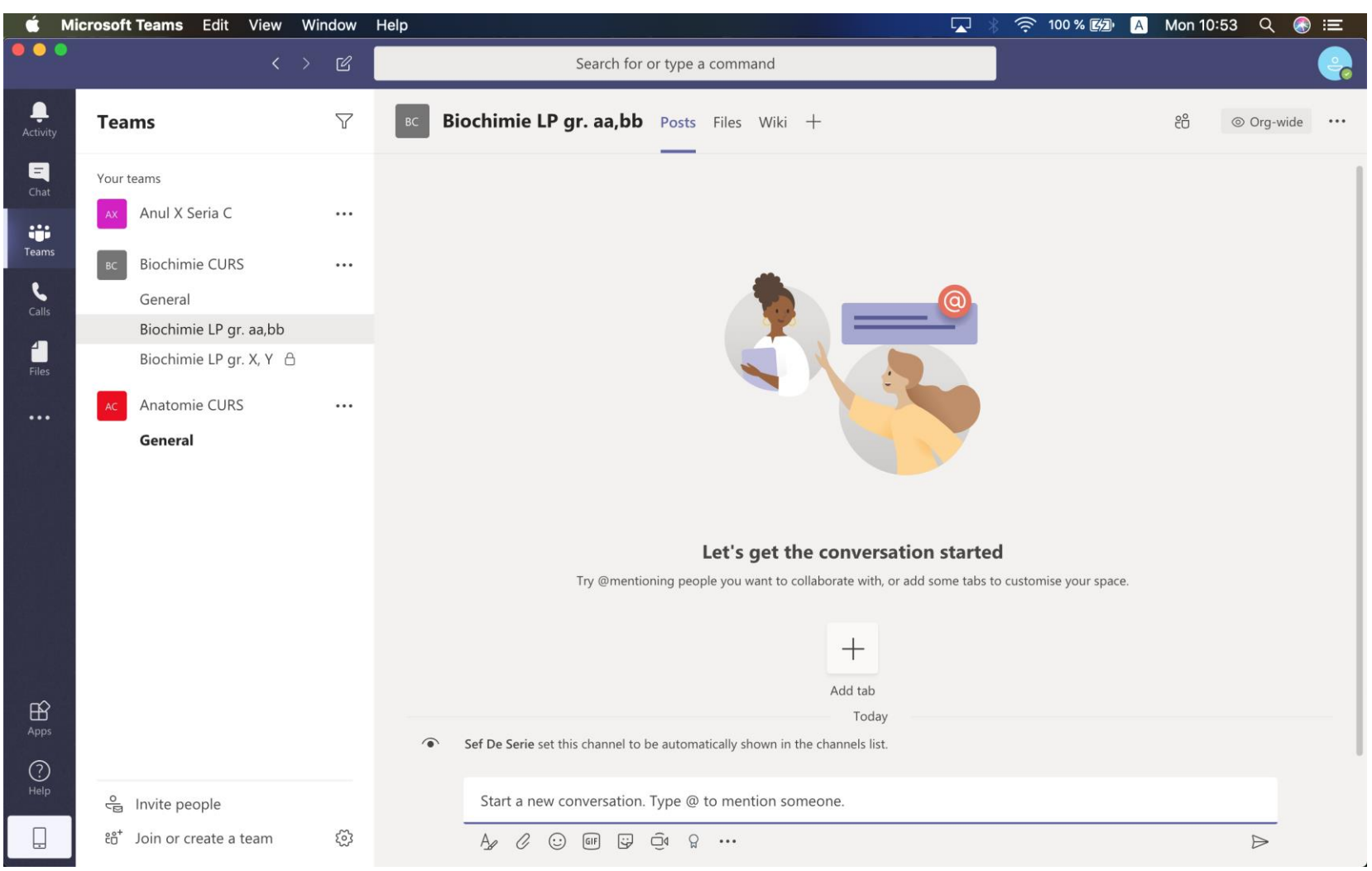

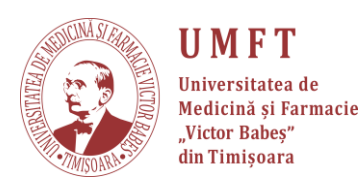

## În cazul în care doriți să mai adăugați persoane în canalele **private,** urmați pași prezentați mai departe.

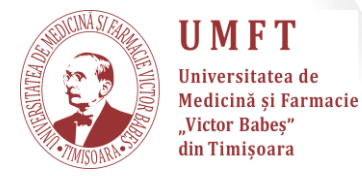

# **Pasul 1:** Apăsați pe cele trei puncte aferente canalului și selectați "**Manage channel**".

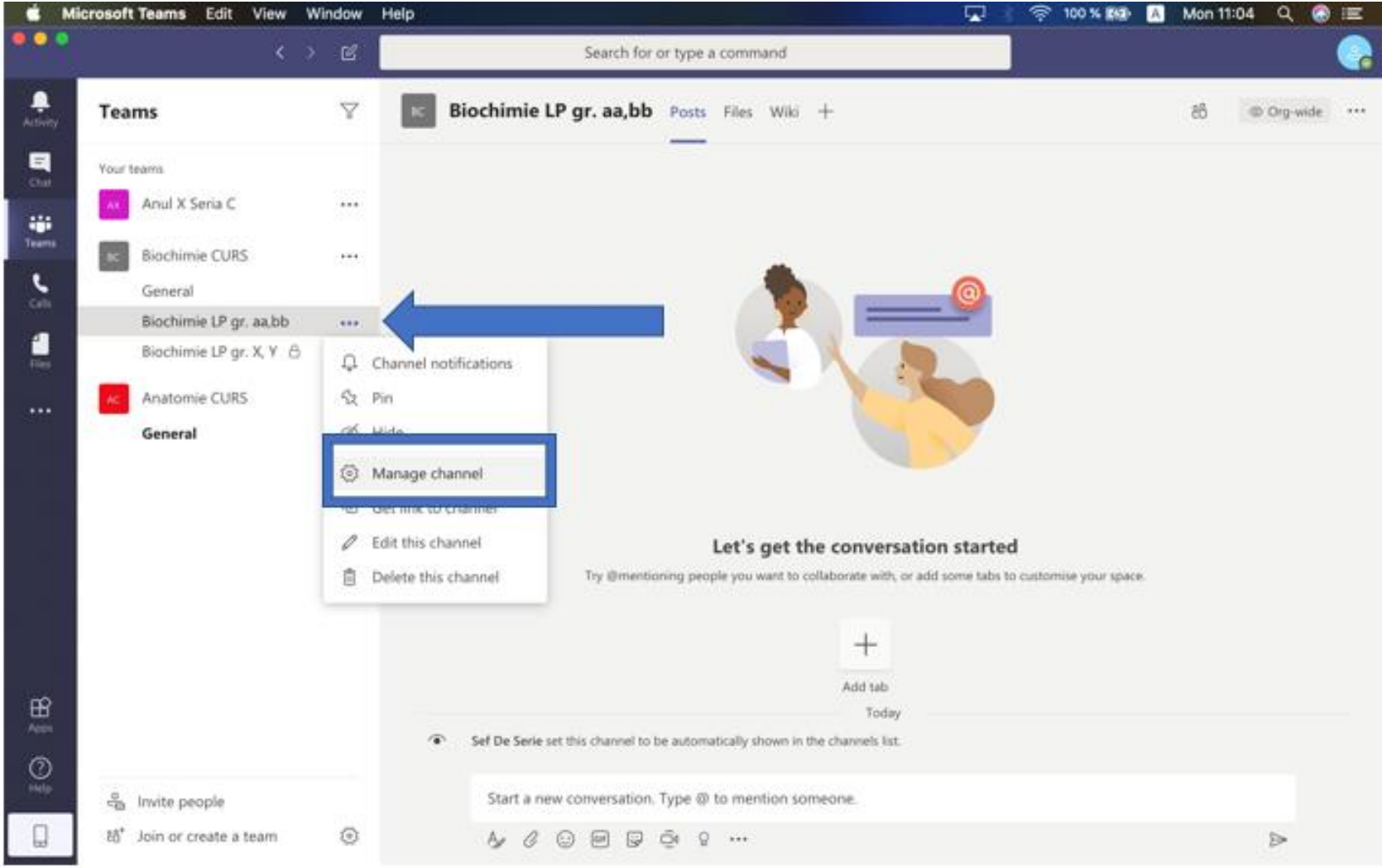

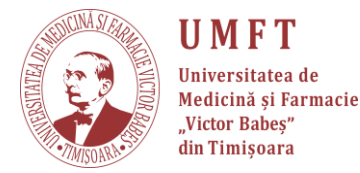

### Pasul 2: Apăsați pe "Add member".

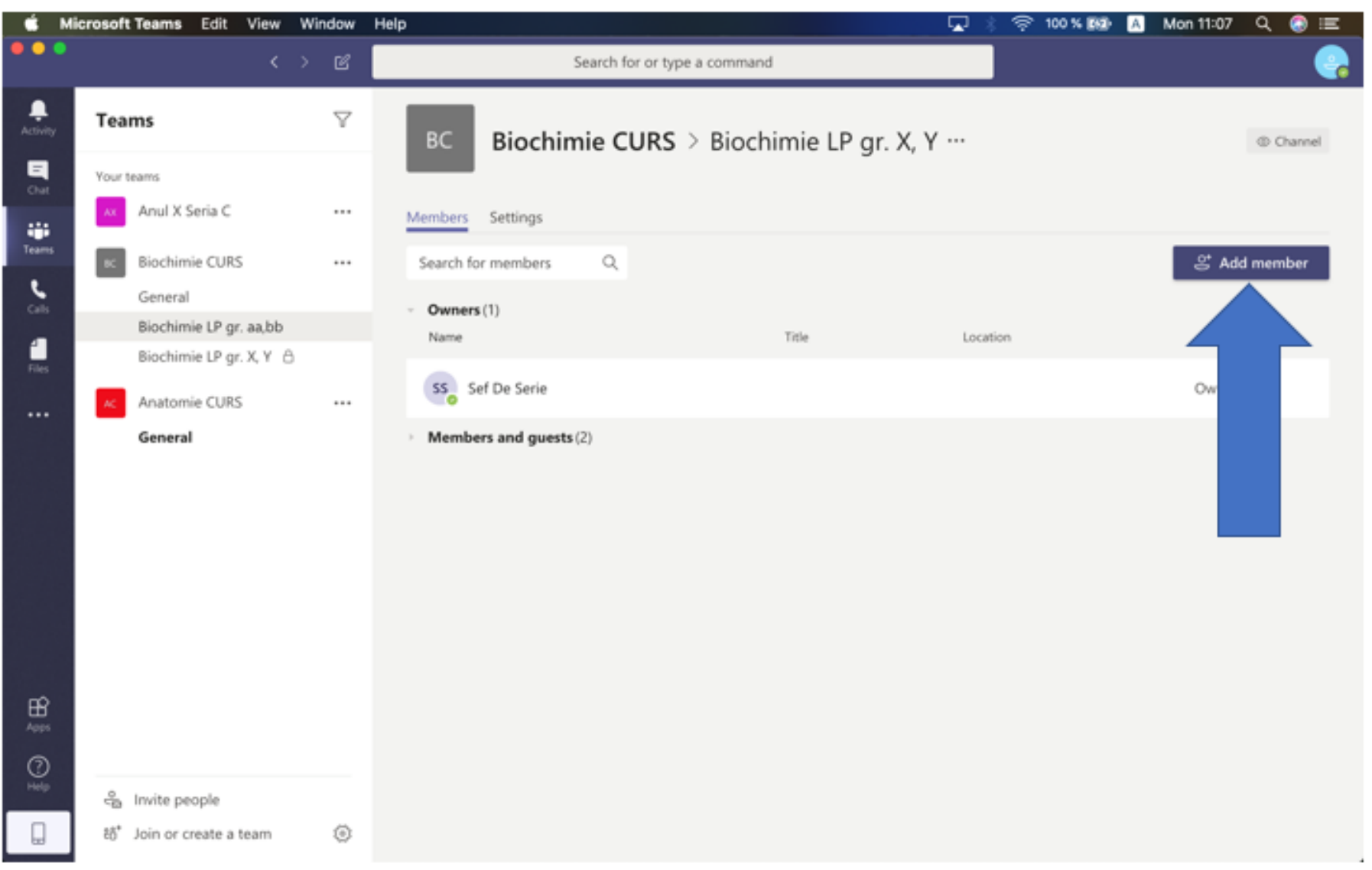

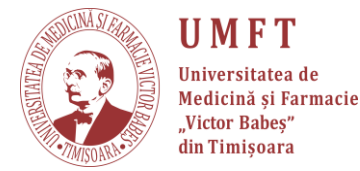

## Pasul 3: Introduceți numele persoanei pe care doriți să o

adăugați.

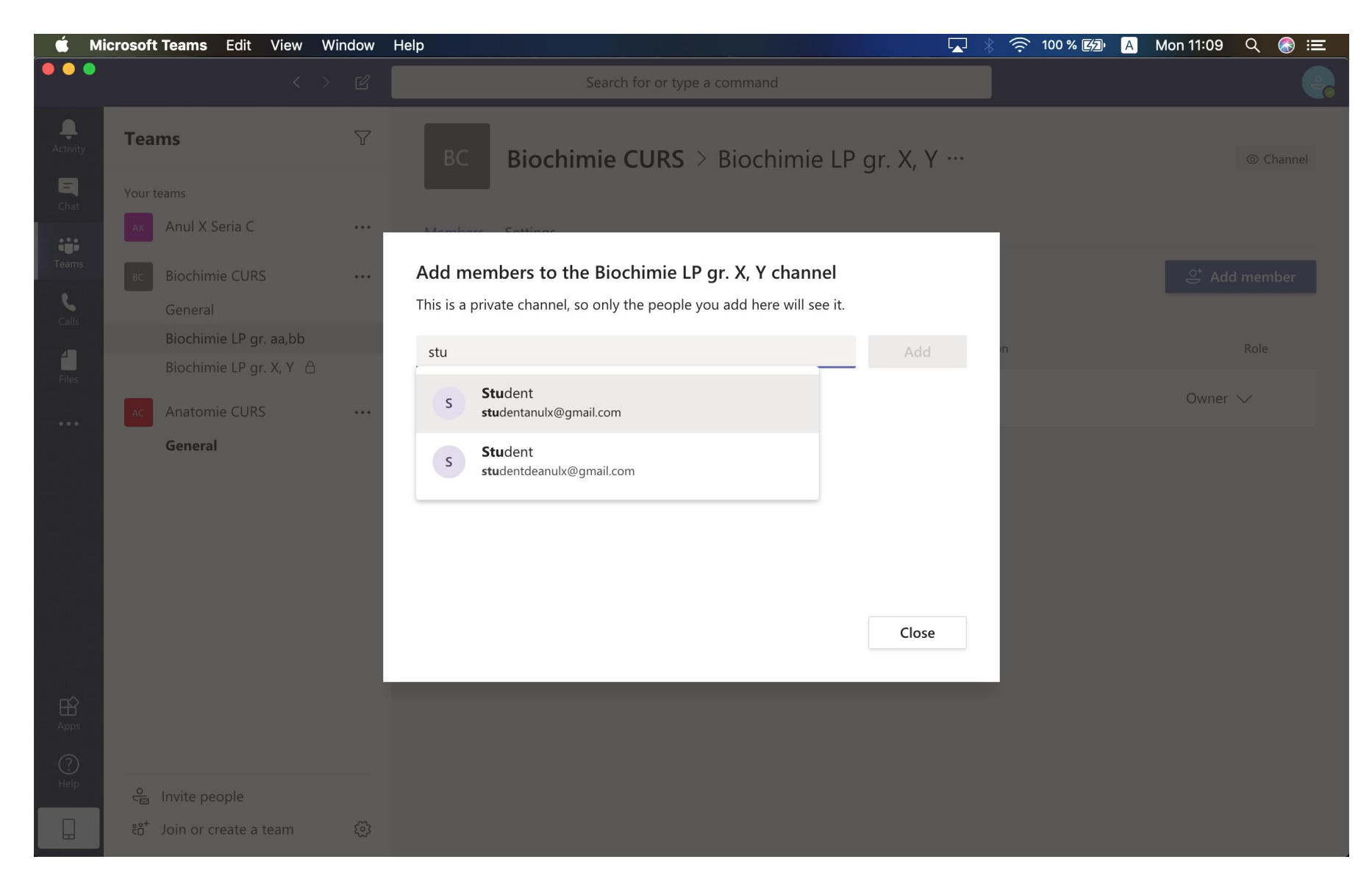

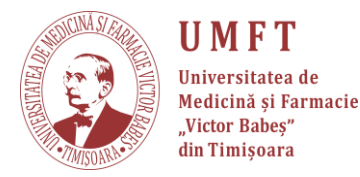

### Pasul 4: Apăsați "Add" și apoi "Close".

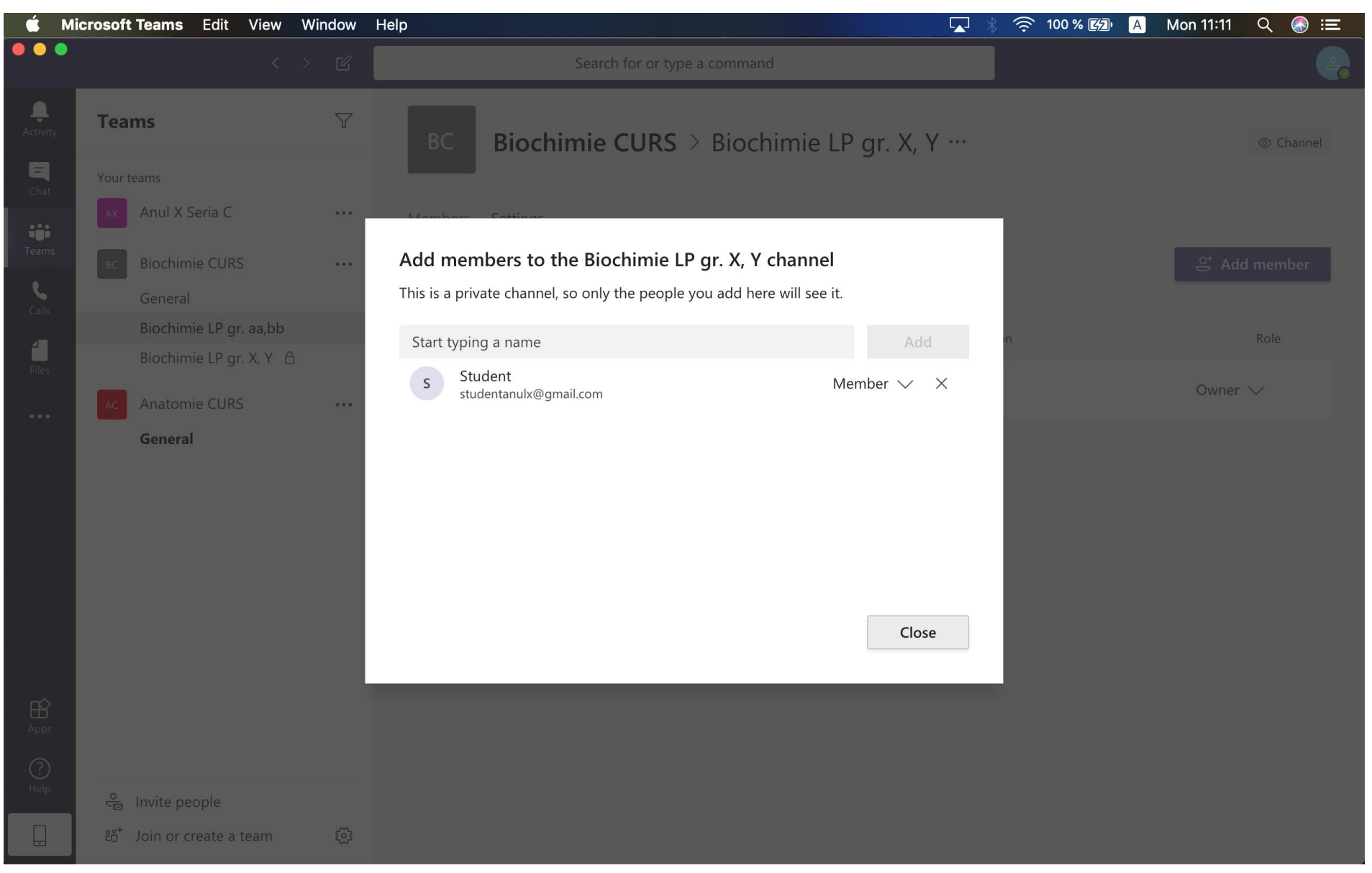

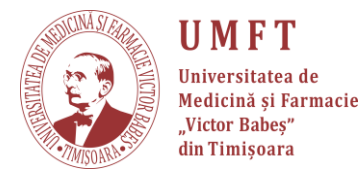

- Materialul a fost creat împreună cu Ștefan Ionac, student la Medicină, anul I.
- Suport tehnic:
  - 🔜 stefan.ionac@gmail.com
  - ① 0758043563

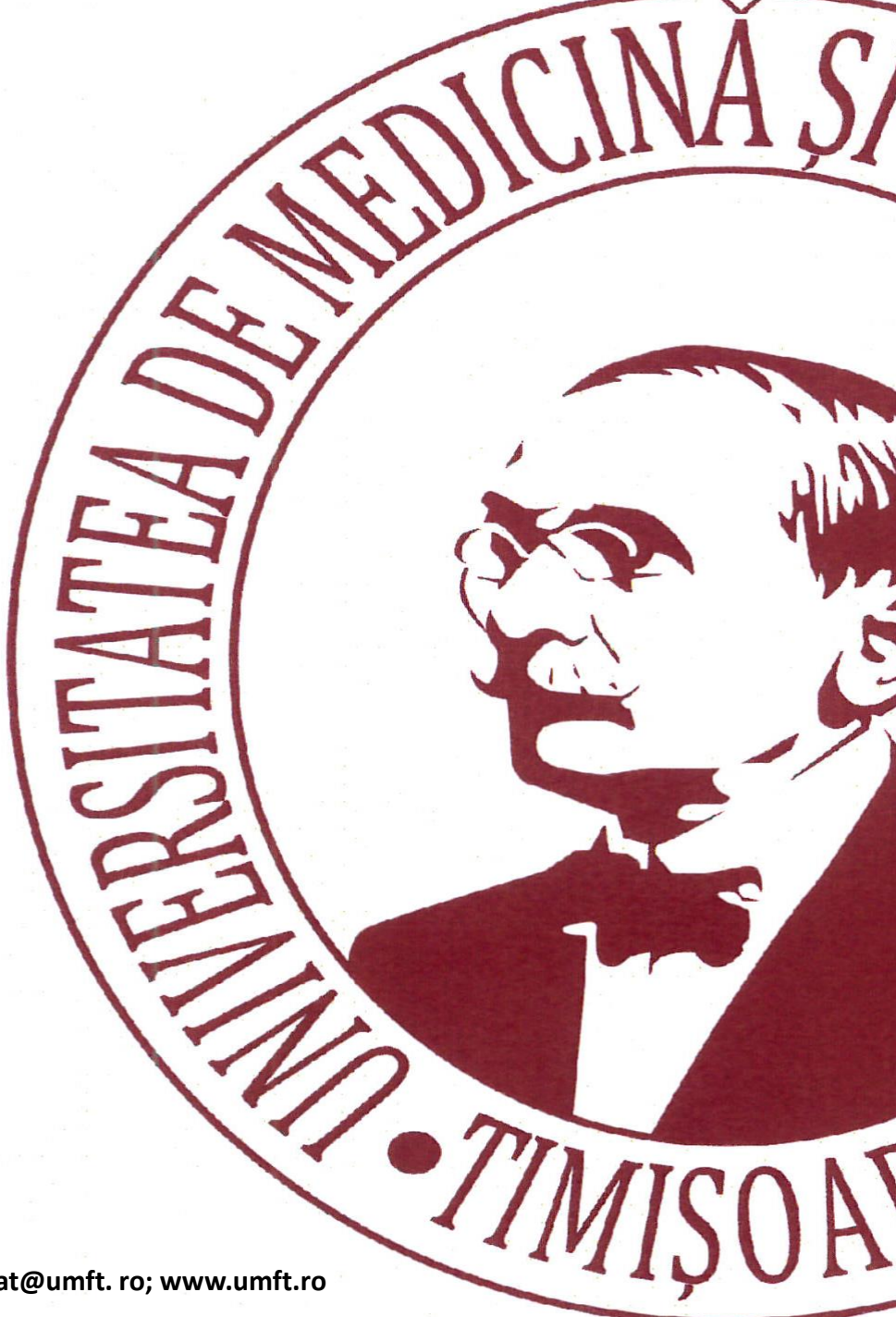